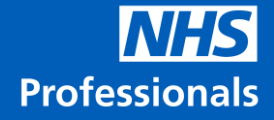

# How to Access Online Training & Assessment for the National Vaccination Programme

# **Role Applied for: Vaccinator**

**December 2020** 

#### Contents

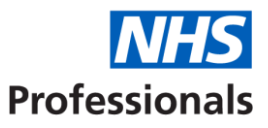

- 1. Introduction and Welcome Pack
- 2. Registering on e-Learning for Healthcare
- 3. Creating your learning profile
- 4. Which courses to complete
- 5. Completing courses and assessments
- 6. Obtaining certificates
- 7. Accessing additional training

#### 1. Introduction

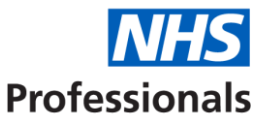

In order to be able to work on the National Vaccination Programme, every applicant must complete a series of online and face-to-face training courses. Online training ("e-Learning") must be completed as part of the application process before any individual can be booked to attend practical training with a host trust.

There are two elements to e-Learning:

- Training courses and assessments delivered through e-Learning for Healthcare ("e-LfH") – a service provided by Health Education England
- Additional course content, guides and reading materials that will help you prepare for practical vaccination training

This guide explains how to access and complete relevant learning and assessment courses on e-LfH and also provides links to further programme content.

For first-line technical support queries on using the e-Learning for Healthcare platform, please visit <u>Home - e-LfH Support (e-lfh.org.uk)</u>

#### 2. Registering on e-Learning for Healthcare

We are encouraging all applicants to self-register for an e-LfH profile as soon as possible after progressing to the training and vetting stage. In order to complete your registration, please use the link below:

**Professionals** 

| gistration                                                                                                    |                                                                                                    |
|----------------------------------------------------------------------------------------------------|----------------------------------------------------------------------------------------------------|
| eally you should provide a work ema                                                                                | address so that your registration results in the most appropriate access to e-learning content                                |
| OTE: If you choose to use a persona                                                                                | email address the available e-learning content should be sufficient for volunteers of for those registering for personal use. |
| OTE: If you choose to use a persona                                                                                |                                                                                                    |
| OTE: If you choose to use a persona<br>fork email address<br>vaccinator.test@gmail.com                             | Do not use a work email address – use the same                                                                                |
| OTE: If you choose to use a persona<br>ork email address<br>vaccinator.test@gmail.com<br>onfirm work email address | Do not use a work email address – use the same<br>email address that you used to submit your                                  |

Please note that you may not receive logins instantly; please be patient as it may take a few hours for your logins to be generated and sent out.

#### 2. Registering on e-Learning for Healthcare

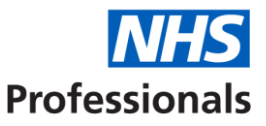

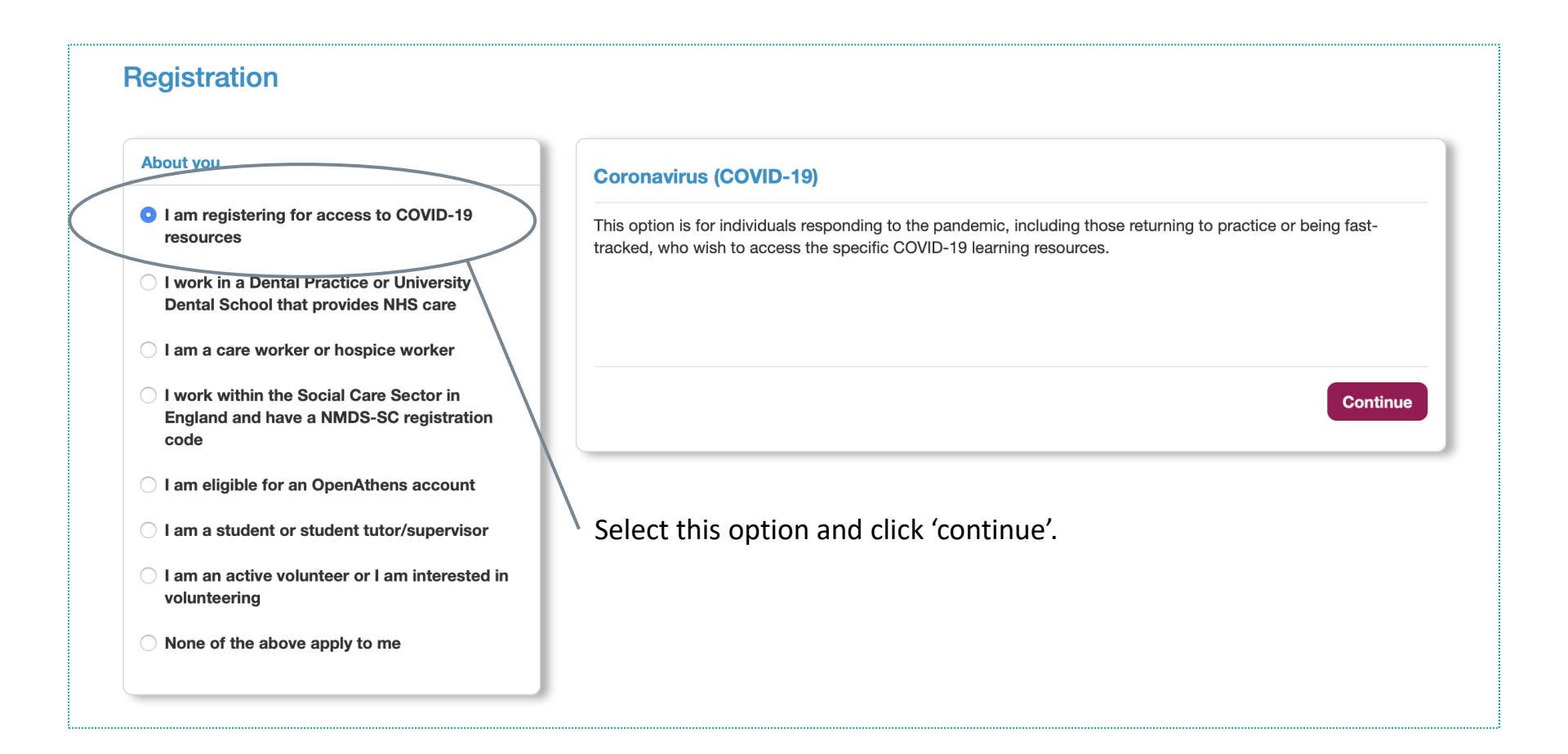

#### 2. Registering on e-Learning for Healthcare

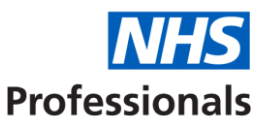

Register

#### **Registration Details**

| Email address           | (                                            | Secondary email address | $\sum$                 |
|-------------------------|----------------------------------------------|-------------------------|------------------------|
| vaccinator.test@gmail.c | com                                          |                         | You do not need to add |
| First name              |                                              | Preferred name          | a secondary email      |
| Vaccinator              |                                              | NVP                     | address.               |
| Last name               |                                              | Country                 |                        |
| Test                    |                                              | England                 | •                      |
| Select                  | the NHS England region in<br>which you live. | Region<br>Select Region | Ŷ                      |
| our Current Role        |                                              |                         |                        |
| ob Role (Staff Group)   | If you are an existing healthca              | re worker – please      |                        |
| OTHER (Unknown)         | identify your job role. Otherw               | ise, select 'OTHER'.    |                        |

 Organisation Name

 National Campaign
 Enter organisation name as 'National Campaign'.

Once you register you will need to wait for email confirmation from e-LfH with your username and temporary password. Follow the instructions to finish setting up your account and you will then be able to log in. We also recommend that you bookmark the main e-LfH login page at this point.

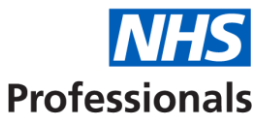

In order to complete relevant courses in e-LfH you will need to add course content to your e-Learning profile. You do this by 'enrolling' on specific courses.

Relevant course content for the National Vaccination Programme is contained within four course folders or 'programmes':

- Statutory and Mandatory Training (SMT)
- Immunisation (IMM)
- Anaphylaxis
- COVID-19 Vaccination

These four programmes need to be added to your 'My e-Learning' profile. However, you will not be required to complete all courses within each programme (see **Section 4** for details of which courses must be completed).

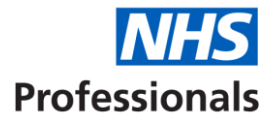

| e-↓∕H                                                                               | e ? Search the e-learning                                                                                                 | C WHS<br>Health Education England                                                                                                   |
|-------------------------------------------------------------------------------------|----------------------------------------------------------------------------------------------------|----------------------------------------------------------------------------------------------------|
| Welcome NVP   Log Out                                                               | Home My e-                                                                                                    | -Learning My Account - My Activity - 🛨 🛂                                                                                            |
| My e-Learning<br>You are not currently enrolled on a<br>Select Enrolment to add pro | View full catalogs                                                                                                    | My Account<br>Vaccinator Test<br>Primary-Email Address:<br>vaccinator.test@gmail.com<br>Place of Work:<br>Unknown location   Update |
| CORONAVIRUS<br>LEARNING<br>FOR THE<br>HEALTH & CARE<br>WORKFORCE                    | e health and care workforce that contains key infor<br>as curated materials from other trusted organisation<br>Find out r | mation<br>ons -<br>My Statistics - Last 12 Months<br>Number of sessions completed / passed<br>1 0                                   |
| Recent Activity Your account has n                                                  | o Recent Activity                                                                                                    | Notifications<br>e-LfH and General Data Protection<br>Regulations (GDPR)                                                            |
|                                                                                     |                                                                                                    | 22 May 2018, 12:00                                                                                                    |

Course 'folders' need to be added to your 'My e-Learning' Profile within e-LfH.

You can add folders from either the 'View full catalogue' menu or by using the search bar.

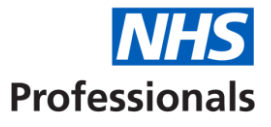

Example: using the search bar to add the Immunisation (IMM) course programme

| e-Ļ∕Ĥ                        | Live ? Immunisation (IMM) Q V Health Education England             |   |
|------------------------------|--------------------------------------------------------------------|---|
| Welcome NVP   Log Out        | Home My e-Learning My Account - My Activity - 🛧 🗣                  | Ì |
|                              | Type the programme<br>name in full and click<br>the 'Search' icon. |   |
| Search results               |                                                                    |   |
| ✓ Applications (0 records)   |                                                                    |   |
| ✓ Programmes (1 records)     | $\sim$                                                             |   |
| Mmunisation (IMM)            |                                                                    | ) |
| ✓ Courses (0 records)        |                                                                    |   |
| ✓ Learning Paths (0 records) |                                                                    |   |
| ✓ Sessions (0 records)       |                                                                    |   |
|                              | Click 'Enrol' on the relevant programme and                        |   |

Click 'Enrol' on the relevant programme and confirm (when prompted) that you wish to add the content to your My e-Learning profile.

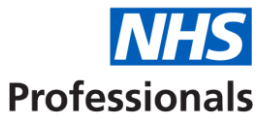

#### Example: browsing the catalogue to select the Anaphylaxis programme

| My e-Learning                                                                                                    |                 |                                                |                                | My e-Learning   Full catalogue   |  |
|----------------------------------------------------------------------------------------------------|-----------------|------------------------------------------------|--------------------------------|----------------------------------|--|
| <ul> <li>My e-Learning</li> <li>Immunisation (IMM)</li> </ul>                                                            |                 | Munisation (IMM)                               |                                | * 🗟 🚺                            |  |
| Eull catalogue                                                                                                    |                 |                                                | My e-Learning   Full catalogue | Select to browse                 |  |
| Full catalogue     Full catalogue     Accessible Information Standard (AIS)                                              | Accessil        | ble Information Standard (AIS)                 | * 🕽                            | catalogue.                       |  |
| <ul> <li>Marcel Act Now (ACT)</li> <li>Advanced Practice Toolkit</li> </ul>                                              | Act Now         | (ACT)                                          | * 🕖                            | Select the                       |  |
| General Alcohol (PWP)     General Advance     General Alcohol and Tobacco Brief Interventions                            |                 | d Practice Toolkit                             | *0                             | 'Information' icon               |  |
| <ul> <li>Alcohol Identification and Brief Advice<br/>(ALC)</li> <li>Alcohol Stigma: Stories Behind the Bottle</li> </ul> |                 | and Tobacco Brief Interventions                |                                | about a                          |  |
| (SBB)<br>(SBB)<br>All Our Health (AOH)                                                                                   | Alcohol         | Identification and Brief Advice (ALC)          |                                | programme. You<br>can then add a |  |
| <ul> <li>General Allied Health Professional - Virtual Reality<br/>360 films</li> <li>Anaphylaxis</li> </ul>              | Alcohol         | Stigma: Stories Behind the Bottle (SBB)        | * ()                           | course (e.g.                     |  |
| General Antimicrobial Resistance (AMR)     General Approved Mental Health Professional                                   | < 🗳 All Our H   | Health (AOH)                                   | * 🕖                            | Anaphylaxis) from the course     |  |
| (AMH)                                                                                                    | S Allied He     | ealth Professional - Virtual Reality 360 films | * 🕽                            | information popup                |  |
| Avoiding Term Admissions Into Neonatal<br>units (ATA)     Behaviour Change Literacy for Individuals                      | Anaphylaxis 🖈 🚺 |                                                | by clicking 'Enrol' as before. |                                  |  |

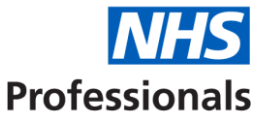

When you have finished adding all four programmes, your My e-Learning profile should look like this:

| e-L⁄H                                                                                                    |                                                                                                    | Chat ? Search the                            | e-learning                         | Q             |              | Health E      | <b>NHS</b><br>ducation England |  |
|----------------------------------------------------------------------------------------------------|----------------------------------------------------------------------------------------------------|----------------------------------------------|------------------------------------|---------------|--------------|---------------|--------------------------------|--|
| Welcome NV                                                                                                    | P   Log Out                                                                                                    |                                              | Home                               | My e-Learning | My Account 🗸 | My Activity - | * 🛂                            |  |
| My e-Learning<br>My e-Learning<br>My e-L<br>My e-L<br>My e-L<br>My e-L<br>My e-L<br>My e-L<br>My e-L<br>My e-L<br>My e-L<br>My e-L<br>My e-L<br>My e-L<br>State<br>State<br>St | Panel view<br>Learning<br>aphylaxis<br>VID-19 Vaccination<br>nunisation (IMM)<br>tutory and Mandatory Training (SMT) | Anaphylaxis COVID-19 Vaccir Immunisation (IN | nation<br>IM)<br>andatory Training | (SMT)         |              | My e-Learn    | ing   Full catalogue           |  |
|                                                                                                    |                                                                                                    |                                              |                                    |               |              |               |                                |  |

You are now ready to complete individual courses on eLfH.

#### 4. Which courses to complete

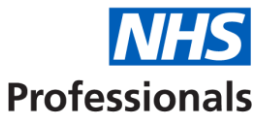

In order to complete your application for the Vaccinator role on the National Vaccination Programme, you will need to complete the following courses in e-LfH. Please note you will see several other courses listed within the folder libraries, but you do not need to complete them all – the table below should be used as a training checklist for the specific role to which you have applied.

| Course Name                                    | Learning Programme (folder)            |
|------------------------------------------------|----------------------------------------|
| Conflict Resolution (Level 1)                  | Statutory and Mandatory Training (SMT) |
| Data Security Awareness ( <u>Level 1</u> )     | Statutory and Mandatory Training (SMT) |
| Equality, Diversity and Human Rights (Level 1) | Statutory and Mandatory Training (SMT) |
| Fire Safety ( <u>Level 1</u> )                 | Statutory and Mandatory Training (SMT) |
| Health, Safety and Welfare (Level 1)           | Statutory and Mandatory Training (SMT) |
| Infection Prevention and Control (Level 1)     | Statutory and Mandatory Training (SMT) |
| Infection Prevention and Control (Level 2)     | Statutory and Mandatory Training (SMT) |
| Moving & Handling ( <u>Level 1</u> )           | Statutory and Mandatory Training (SMT) |
| Preventing Radicalisation (Level 1)            | Statutory and Mandatory Training (SMT) |
| Resuscitation ( <u>Level 1</u> )               | Statutory and Mandatory Training (SMT) |
| Safeguarding Adults ( <u>Level 1</u> )         | Statutory and Mandatory Training (SMT) |
| Safeguarding Children (Level 1)                | Statutory and Mandatory Training (SMT) |
| Legal aspects                                  | Immunisation (IMM)                     |
| Vaccine storage*                               | Immunisation (IMM)                     |
| Vaccine administration*                        | Immunisation (IMM)                     |
| Introduction to Anaphylaxis                    | Anaphylaxis (675234)                   |
| Core Knowledge for COVID 19 Vaccinators        | COVID-19 Vaccination                   |
| COVID-19 mRNA Vaccine BNT162b2                 | COVID-19 Vaccination                   |

\*You do not need to complete these courses if you have delivered vaccinations within the last 12 months.

### 5. Completing courses and assessments

Once all folders have been added to your '**My e-Learning**' profile – you will be able to access individual courses from each folder. See below the view of the **Statutory and Mandatory Training (SMT) folder**:

**Professionals** 

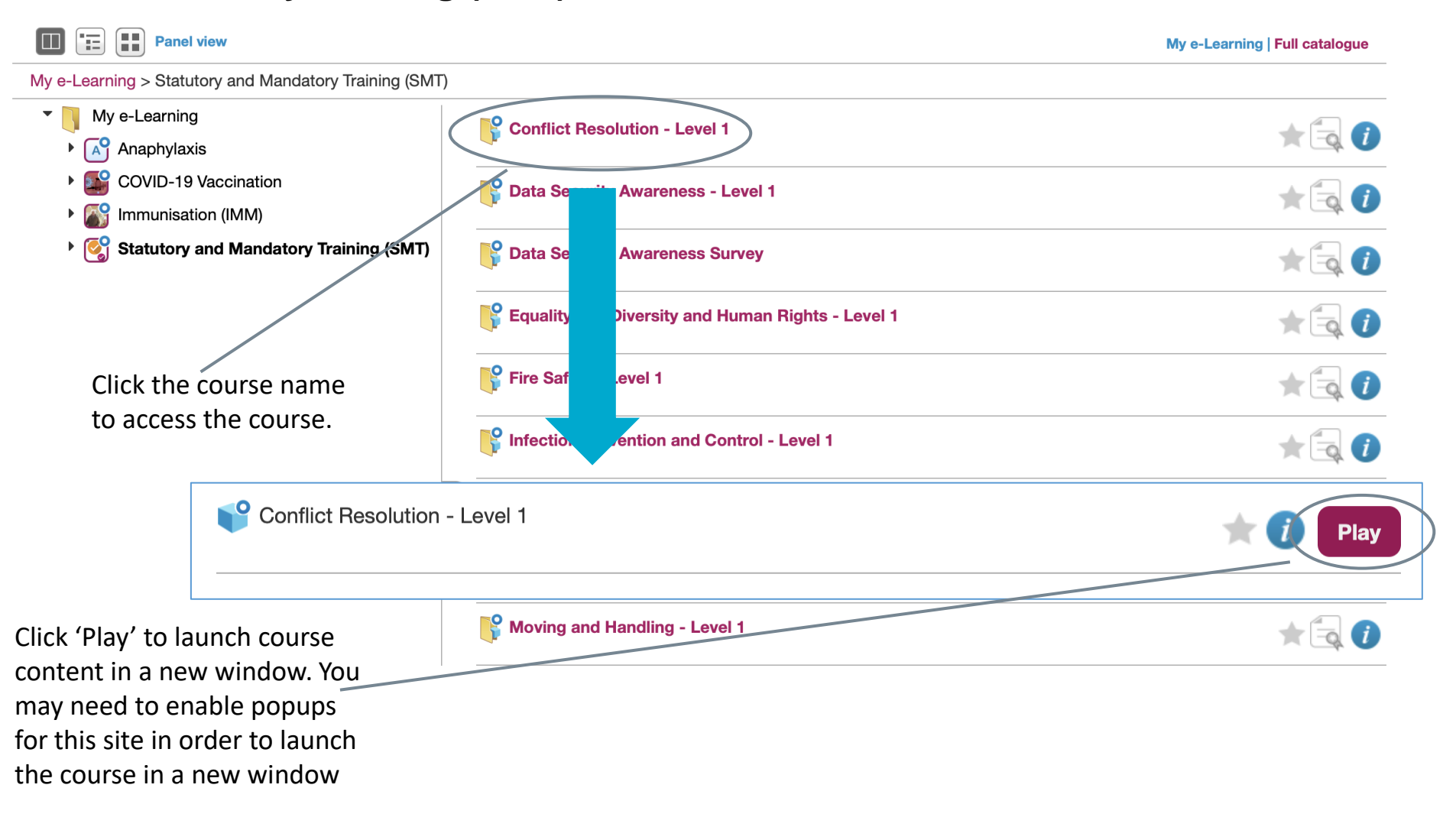

### 5. Completing courses and assessments

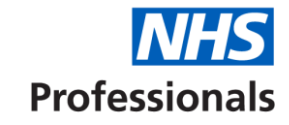

#### Example: Conflict Resolution (Level 1)

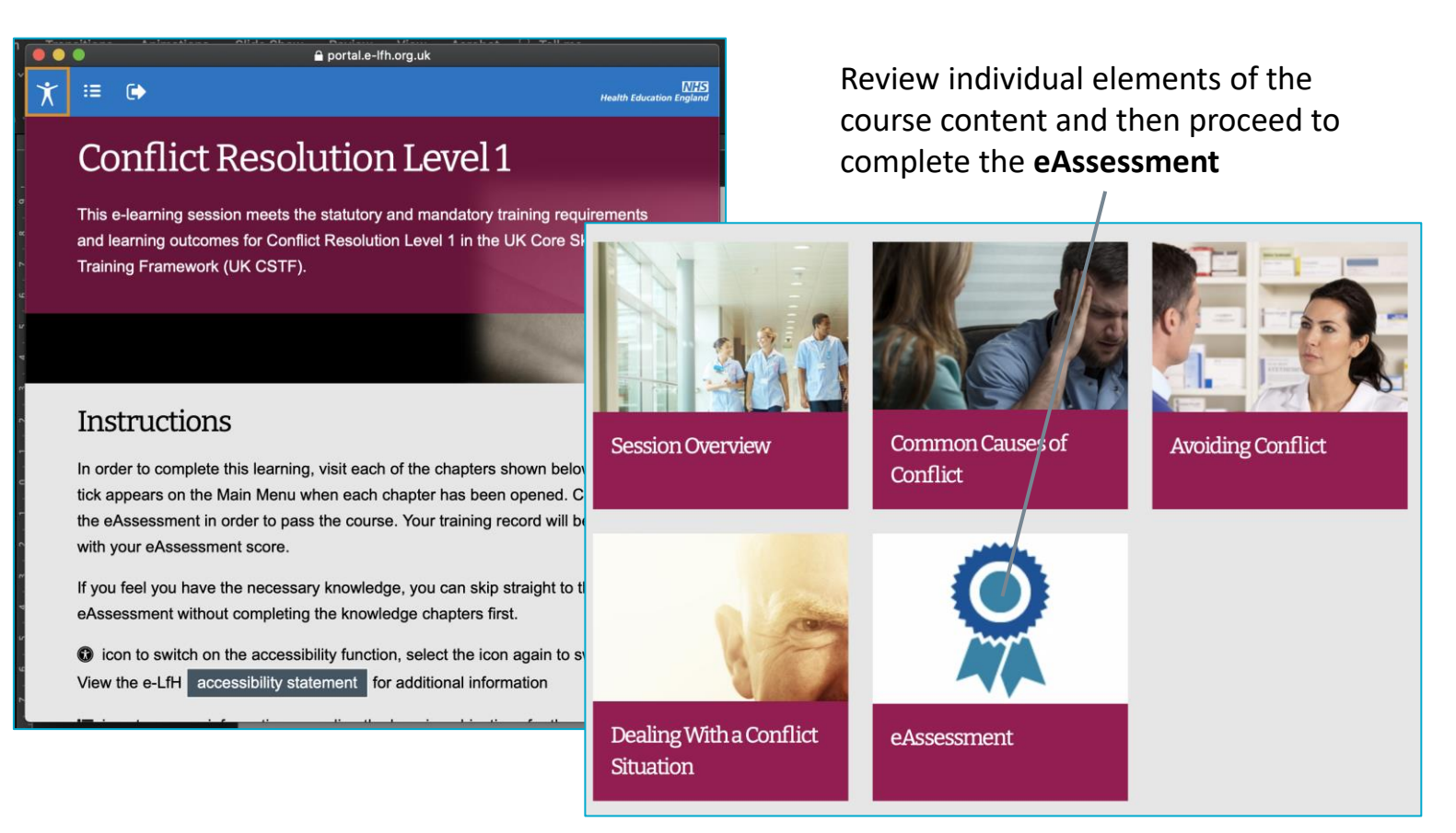

**Note:** eAssessments will have different pass marks and also minimum scores. If you fail to pass but have exceeded the minimum score then you will be able to retake the assessment. If you do not reach the minimum score you will be asked to review the course content again before making another attempt at the eAssessment.

#### 6. Obtaining certificates

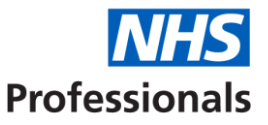

Once an eAssessment has been successfully completed the certificate icon next to the course name in the folder view of 'My e-Learning' will change from:

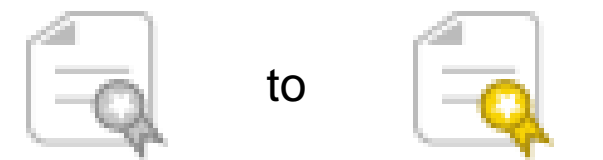

(Note: you may need to refresh the 'My e-Learning' page to update the completed course list)

Your training certificate can now be downloaded in PDF format by clicking on the relevant certificate icon.

To save time when completing your vetting details (where you will be asked to upload copies of all course certificates as evidence that you have completed training) it is recommended that you save all certificates in a single file folder using the following naming convention:

[Course Name]\_[Your Initials]\_[Date].pdf

Once you have successfully completed all your training, and saved your certificates, please access the link to the pre-employment vetting portal (sent to you on the same email which invited you to complete your online training) and follow the instructions on how and where to upload your training certificates.

#### 7. Accessing additional training

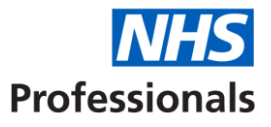

The following courses, guides and reference materials will need to be reviewed **before you attend any practical (face to face) training with a lead employer**. You do not need to provide evidence that you have completed these items as part of the application process.

| Course Name                                                           | Link                                                                                                    |
|-----------------------------------------------------------------------|----------------------------------------------------------------------------------------------------|
| COVID-19: The Green Book, Chapter 14a                                 | https://www.gov.uk/government/publications/covid-19-the-green-<br>book-chapter-14a                                  |
| COVID-19: vaccination programme guidance for healthcare practitioners | https://www.gov.uk/government/publications/covid-19-vaccination-<br>programme-guidance-for-healthcare-practitioners |